# HIKVISION® 2016 SADP Download & Install

## SADP Tool

#### **SADP** = **S**earch **A**ctive **D**evice **P**rotocol.

Currently only supported on Windows OS

Finds only devices on same physical network as computer

Finds all Hikvision devices on physical network, even if on other subnets

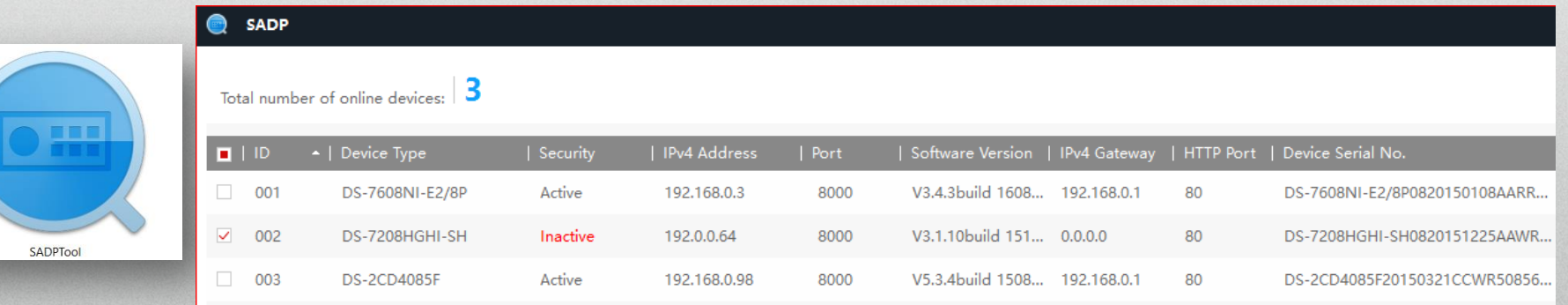

HIKVIS

### How to Download

- Go to Hikvision.com
- Click on SUPPORT [1]
- Then DOWNLOADS [2]
- Choose TOOLS [3]
- Click on SADP Tool [4]

| 1] | SUPPORT   |  |
|----|-----------|--|
|    | Notice    |  |
| 2] | Downloads |  |

| Support             |                          |
|---------------------|--------------------------|
| Notice              |                          |
| Downloads           |                          |
| Firmware            |                          |
| Tools $\rightarrow$ |                          |
| SDK                 | _ [0]                    |
| Client Software     |                          |
| Product Catalog     |                          |
| Leaflet             |                          |
| FAQ                 |                          |
| Technical Bulletin  |                          |
| White Papers        |                          |
| Video               |                          |
| Security Center     | VSPlayer V7.2.0          |
| Warranty / RMA      | Hikvision Tools v1.2.1.2 |
| Notices             |                          |
| Training            | SADE 1001 V3.0.0. 100    |

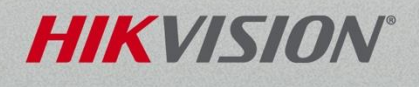

# How to Download

• Click on "Download" link [1]

• Click on "Agree with License" [2]

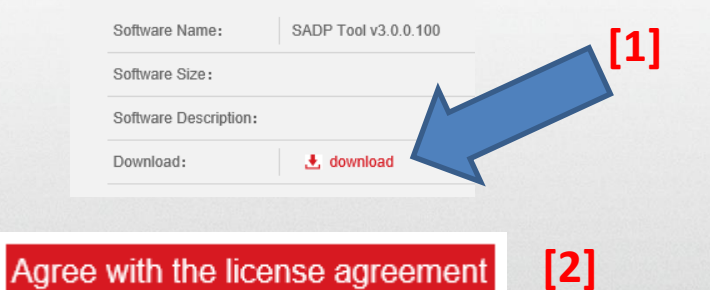

• Have your browser SAVE and RUN the file [3]

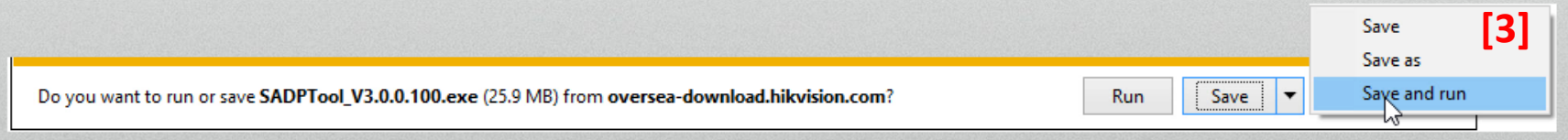

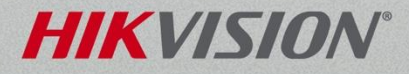

© 2016 Hikvision USA Inc. All Rights Reserved. Confidential and Proprietary.

### **Running the SADP Installer**

#### • Follow the steps; click "Next" [1]

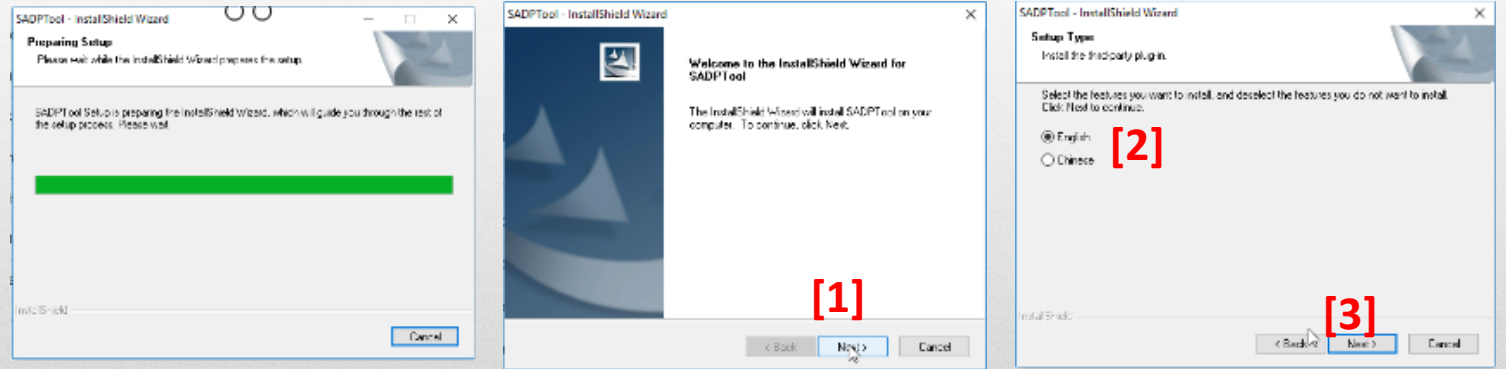

#### Then choose all the default settings

| 5 | ADPTool - InstallShield Wizard X                                                                                                    | SADPTool - InstallShield Wizard                                                                                           |              |
|---|----------------------------------------------------------------------------------------------------|----------------------------------------------------------------------------------------------------|--------------|
|   | Ready to Install the Program<br>The visced is usedy to begin installation                                                                   | Setup Type<br>Install the thiciparty plup in                                                                              | 1            |
|   | Elick Instal to begin the installation.<br>Eyou went to review or change any of your installation cettings, slick Beak. Claik Cancelto exit | Select the features you want to install, and deselect the features you do not want to install<br>Elick Ricekto excitinue. |              |
|   | Pre Maard                                                                                                    | v] E seales Deedstop Shartcait                                                                                            |              |
|   |                                                                                                    |                                                                                                    |              |
|   |                                                                                                    |                                                                                                    | _            |
|   | atalChield                                                                                                    | Instal®Field                                                                                                    | 5]           |
|   | < Back Instal Dancel                                                                                                    | < Back                                                                                                    | Nepto Denced |

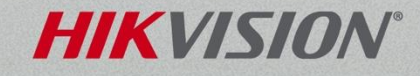

## Completing the Install Process

- Close any other open programs; save your work
- Allow the Wizard to reboot your PC [1]
- Click "Finish [2] PC will reboot
- After reboot, double click on desktop SADP icon [3]to launch SADP Tool

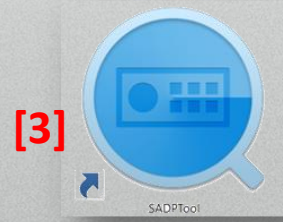

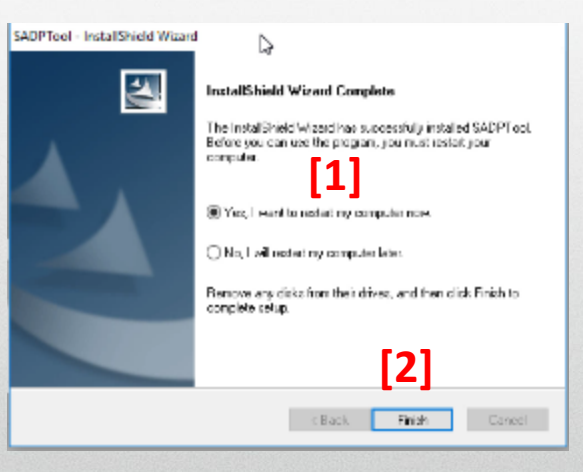

HIKVIS